#### **Installer Parameters Table:**

| Parameter                                                | Parameter No.      | . Factory Default Setting |                                                                   | Optional Setting        |                                                                        |  |  |
|----------------------------------------------------------|--------------------|---------------------------|-------------------------------------------------------------------|-------------------------|------------------------------------------------------------------------|--|--|
| Category 1 Parameters – Programmable Thermostat Settings |                    |                           |                                                                   |                         |                                                                        |  |  |
|                                                          |                    | Display                   | Description                                                       | Display                 | Description                                                            |  |  |
| AM-PM / 24hr Display                                     | 1:CL               | 12                        | 12 hr – AM/PM clock display format                                | 24                      | 24 hr clock display format                                             |  |  |
| Reset Time/ Temp Program                                 | 2:rP               | 1                         | ime / Temperature profile set to factory 0<br>lefault.            |                         | Factory Time / Temperature profile has been modified                   |  |  |
|                                                          |                    |                           | Changes to 0 when one of the time/temp profiles are changed.      |                         | To restore the factory profile set to 1                                |  |  |
| Auto Summer/Winter Time<br>Change                        | 3:tC               | 1                         | Auto Summer/Winter Time Change<br>Enabled                         | 0                       | Auto Summer/Winter Time Change<br>Disabled                             |  |  |
| LCD Backlighting                                         | 5:bL               | 1                         | Backlighting Enabled                                              | 0                       | Backlighting Disabled                                                  |  |  |
| Upper Temp Limit                                         | 6:uL               | 35                        | 35°C Upper Temp. Limit                                            | 21 to 34                | 21°C to 34°C adjustment in 1°C steps                                   |  |  |
| Lower Temp Limit                                         | 7:LL               | 5                         | 5°C Lower Temp. Limit                                             | 5 to 21                 | 5°C to 21°C adjustment in 1°C steps                                    |  |  |
| Optimisation                                             | 8:OP               | 0                         | Optimisation Disabled                                             | 1                       | Optimisation Enabled                                                   |  |  |
| Telephone Override                                       | 9:tS               | 0                         | Telephone Override Disabled                                       | 1                       | Telephone Override Enabled                                             |  |  |
| Second Sensor                                            | 10:SS              | 0                         | Second Sensor Disabled                                            | 1 or 2                  | Second Sensor Enabled:<br>1 = Outside Sensor<br>2 = Remote Room Sensor |  |  |
| Temperature Offset                                       | 12:tO              | 0.0                       | No temperature offset                                             | -3 to +3                | -3°C to +3°C adjustment in 0.1°C steps                                 |  |  |
| Proportional Band Width                                  | 13:Pb              | 1.5                       | Proportional band of 1.5 degree                                   | 1.6 to 3.0              | 1.6°C to 3.0°C adjustment in 0.1°C steps                               |  |  |
| Reset Parameters to Factory                              | 19:FS              | 1                         | All settings at factory defaults                                  | 0                       | Settings are as modified above                                         |  |  |
| Derauits                                                 |                    |                           | Changes to 0 when one of the parameter<br>is changed              |                         | To restore the factory parameters set to 1                             |  |  |
| Category 2 Parameters – Sy                               | stem Settings (pre | ss PROGRAM                | I ${ig)}$ to access this category)                                |                         |                                                                        |  |  |
|                                                          |                    | Display                   | Description                                                       | Display                 | Description                                                            |  |  |
| Minimum boiler ON time                                   | 1:Ot               | 1                         | 1 minute minimum ON time 2 to 5 Selection of 2, 3, 4 or 5 ON time |                         | Selection of 2, 3, 4 or 5 minutes minimum ON time                      |  |  |
| Cycle Rate                                               | 2:Cr               | 6                         | 6 cycles per hour (cph)                                           | 3, 9 or 12              | Selection of 3, 9 or 12 cph                                            |  |  |
| Electric Heat                                            | 3:EH               | 0                         | Resistive Loads <3 A                                              | 1                       | Resistive loads 3 to 8 A                                               |  |  |
| Heat/Cool Change                                         | 4:HC               | 0                         | Disabled                                                          | 1                       | Enabled                                                                |  |  |
| Pump Exercise                                            | 5:PE               | 0                         | Pump exercise disabled                                            | 1 Pump exercise enabled |                                                                        |  |  |

#### Notes:

Remember to always press the green 🛞 button to confirm that you want to store your new Installer Set-Up setting. To exit the Installer Mode move the slider switch to the AUTO or MAN positions.

#### System Commissioning

To enter the diagnostic mode move the slider switch to the OFF position then press and hold the 🛙 button for 5 sec. The unit will enter the user settings mode. Next press and hold the 👔 and 🕘 🕂 buttons together. The unit will hold the relay on for 5 minutes and the following information can be viewed on the display by pressing the **a** or buttons. : model ID, date code (WW/YY) and checksum.

## Honeywell Control Systems Ltd.

Arlington Business Park, Bracknell Berkshire **RG12 1EB** Technical Help Desk: 08457 678999 www.honeywelluk.com

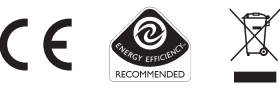

42010942-003 R1 © 2005 Honeywell International Inc.

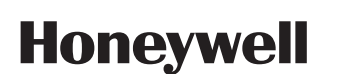

# **CM900** Installation Guide

## **Programmable Room Thermostat**

The Honeywell CM900 (CM907 or CM901) is a modern programmable room thermostat based on Honeywell's proven programming philosophy. To further improve the ease of use, this product includes a very large LCD display with backlighting and a Dynamic Text Display to assist customers during daily use.

#### Installing the Thermostat

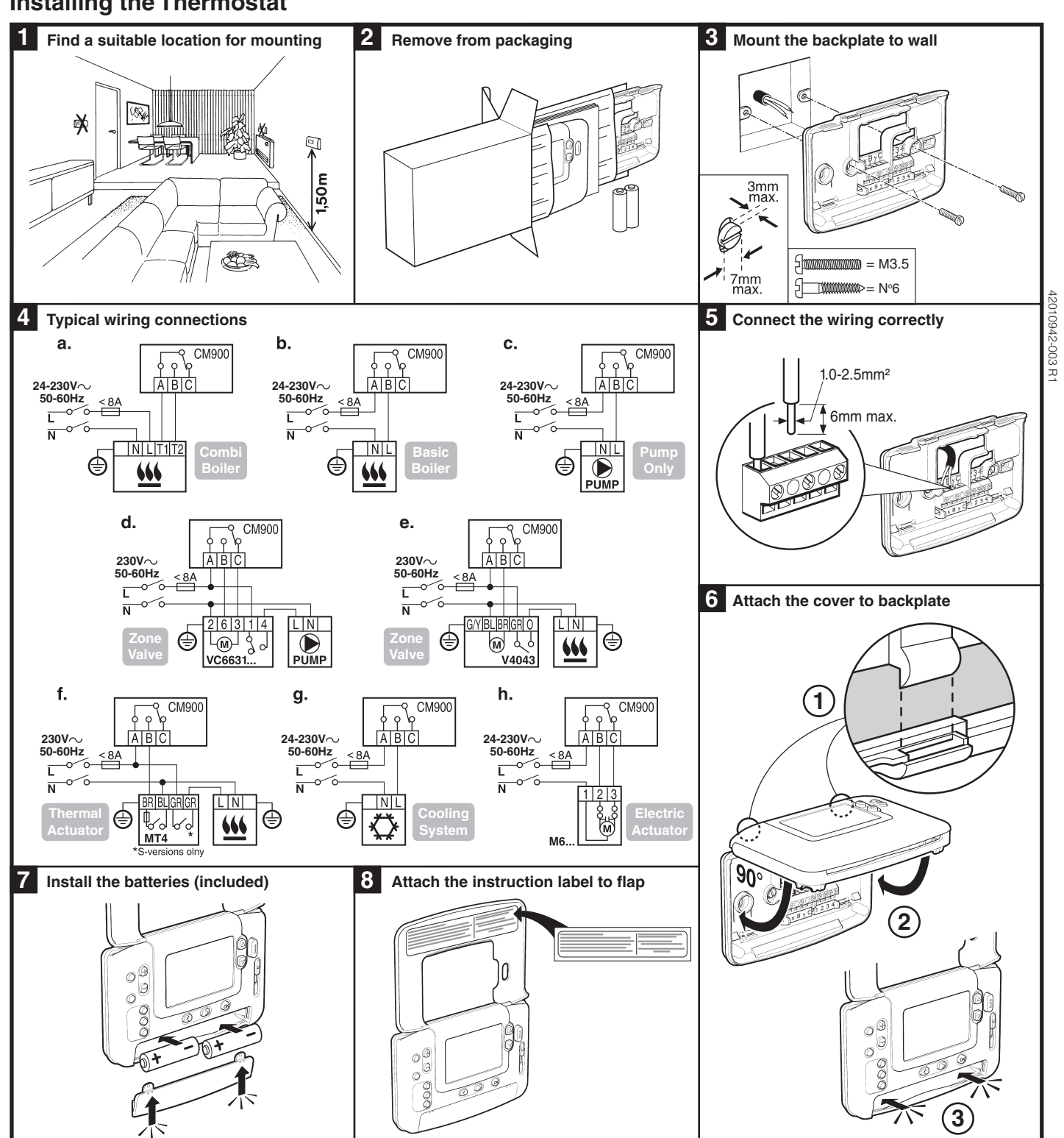

"Manufactured for and on behalf of the Environment and Combustion Controls Division of Honeywell Technologies Sarl, Ecublens, Route du Bois 37, Switzerland by its Authorised Representative Honeywell International Inc."

4

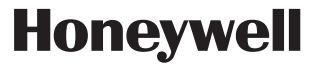

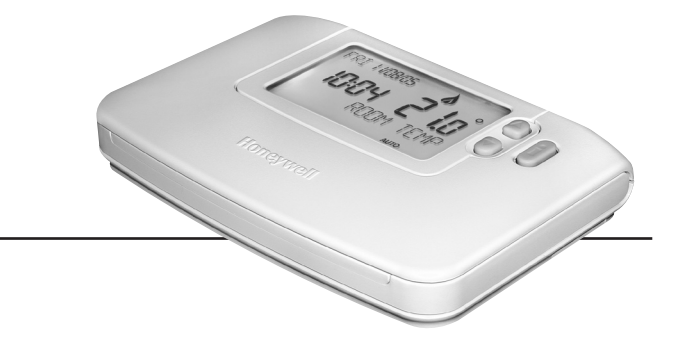

#### **Removing the Cover**

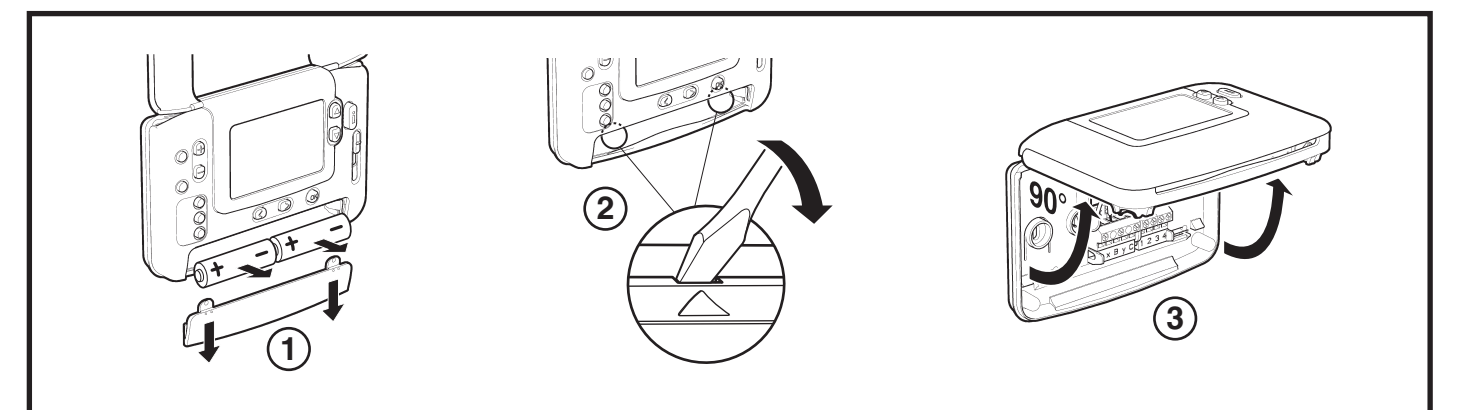

#### Setting-up the Thermostat

Please follow the illustrations detailed on page 1 in sequence to install the thermostat correctly, then refer to the steps below: **NOTE:** For gas boiler applications, the factory system settings will not need to be changed (for other applications see section 'Using the Thermostat for Specific Applications' below).

#### To set-up the thermostat:

- 1. Remove the battery cover and insert the batteries supplied with the unit (2 x AA LR6 Alkaline Batteries).
- 2. Move the slider switch to the DATE position.
- 3. Use the 2 + or buttons to set the correct day / month / year, pressing the green 🕅 button to confirm.
- 4. Use the 🕘 🕂 or 😑 buttons to set the correct time, pressing the green 🔿 button to confirm.
- 5. Move the slider switch to the required operating mode (AUTO, MAN or OFF) to begin operating at the default factory settings, or move to **PROG** and modify the built-in heating program accordingly (see User Guide).

You can now use the 'User Guide' supplied with the thermostat to demonstrate how it works to the home owner.

#### Using the Thermostat for Specific Applications

The CM900 thermostat is a versatile controller that can be used to control many different applications. For most typical applications, like 'wall-hung gas fired combination boiler control' or 'zone valve control', no adjustments from the factory settings are required. For other applications, like controlling an oil burner, the best system performance can be achieved by modifying selected parameters of the thermostat in installer's mode. The table below lists the most common settings used for a specific application:

| Specific Application: |                                          | Setting:   |                    | What to change:                                                                                                    |  |
|-----------------------|------------------------------------------|------------|--------------------|----------------------------------------------------------------------------------------------------|--|
|                       |                                          | Cycle/Hour | Minimum<br>ON Time | <b>Note:</b> All parameters listed below belong to <b>category 2</b><br>- System Parameters (see <b>Installer Parameters Table</b> )                                                                                                    |  |
| HEATING               | Gas Boiler (<30kW)                       | 6          | 1                  | No changes required                                                                                                    |  |
|                       | Oil Boiler                               | 3          | 4                  | Set 1:Ot parameter to 4<br>Set 2:Cr parameter to 3                                                                                                    |  |
|                       | Thermal Actuator                         | 12         | 1                  | Set 2:Cr parameter to 12                                                                                                    |  |
|                       | Zone Valve                               | 6          | 1                  | No changes required                                                                                                    |  |
|                       | Electric Heating<br>(resistive load <8A) | 12         | 1                  | Set 2:Cr parameter to 12<br>Set 3:EH parameter to 1                                                                                                    |  |
| AIR-CONDITIONING      |                                          |            |                    | To enable switching between cooling and heating modes<br>adjust parameter 4:HC in category 2 (0 = disabled, 1 =<br>enabled). Now you can switch between these modes by<br>pressing the $\hat{k}$ and $\hat{v}$ buttons together for 5 seconds in<br>any of the product operating modes ( <b>AUTO</b> , <b>MAN</b> or <b>OFF</b> ).<br>Explain to the end user how to switch between these modes<br>using the $\hat{k}$ and $\hat{v}$ buttons and ensure the cooling program<br>is modified as required. |  |
|                       | Heat Pump / Air-<br>Conditioner          | 3          | 4                  | Set 1:Ot parameter to 4<br>Set 2:Cr parameter to 3                                                                                                    |  |
|                       | Fan Coil                                 | 6          | 1                  | No changes required                                                                                                    |  |

## Using the Special Features of the Thermostat

| Special Feature:                      | Description:                                                                                                    | To Enable/Disable This Feature:                                                                                                  |
|---------------------------------------|----------------------------------------------------------------------------------------------------|----------------------------------------------------------------------------------------------------|
| Optimisation (Variable<br>Start Time) | The thermostat will adjust the start time in the morning/afternoon so the desired temperature is reached by the start of the program period. The system will restrict the start time to a max of 2 hours.                                                                                          | To enable: Set parameter 8:OP<br>(category 1) to 1.                                                                              |
| Heating or Cooling<br>Operation       | This product can be used for heating or cooling applications. If you select cooling mode the control algorithm and factory default program will be modified. You can independently modify the heating and cooling profile.                                                                         | To enable: Set parameter 4:HC<br>(category 2) to 1.                                                                              |
| Summer/Winter Auto<br>time change     | This feature moves time automatically on the last Sunday of March and the last Sunday of October. The feature is factory enabled.                                                                                                    | To enable: Set parameter 3:tC<br>(category 1) to 1.                                                                              |
| Temperature Offset                    | If the thermostat is located in a particularly hot/cold location and cannot<br>be moved because of wiring restrictions then the measured/displayed<br>temperature can be adjusted by +/- 3°C. This is useful if the homeowner<br>wants the reading to match another appliance temperature display. | Set parameter 12:tO (category 1) to the required offset value.                                                                   |
| Upper/Lower<br>Temperature Limit      | The normal upper temperature limit of 35°C can be reduced to 21°C to save<br>the homeowner energy. The normal lower limit of 5°C can be increased up<br>to 21°C to protect inhabitants from cold.                                                                                                  | Set parameter 6:uL (category 1) to the<br>desired upper limit.<br>Set parameter 7:LL (category 1) to the<br>desired lower limit. |

#### **Optional Accessories**

| Accessory:                    | Description:                                                                                                    | To Enable/Disable This Feature:                                                                                                    |
|-------------------------------|----------------------------------------------------------------------------------------------------|----------------------------------------------------------------------------------------------------|
| Outside Temperature<br>Sensor | An Outside Temperature Sensor can be fitted to the thermostat, allowing the homeowner to display the outside temperature on the display by pressing the <b>()</b> button.           | <ol> <li>Fit the sensor (instructions are<br/>included in the sensor package).</li> <li>Set 10:SS parameter (category 1)<br/>to 1.</li> </ol> |
| Remote Temperature<br>Sensor  | A Remote Temperature Sensor can be fitted to the thermostat, allowing it to control the temperature from another room e.g. in commercial premises where the public may adjust keys. | <ol> <li>Fit the sensor (instructions included<br/>in the sensor package)</li> <li>Set 10:SS parameter (category 1)<br/>to 2.</li> </ol>      |

#### Entering the Installer Mode

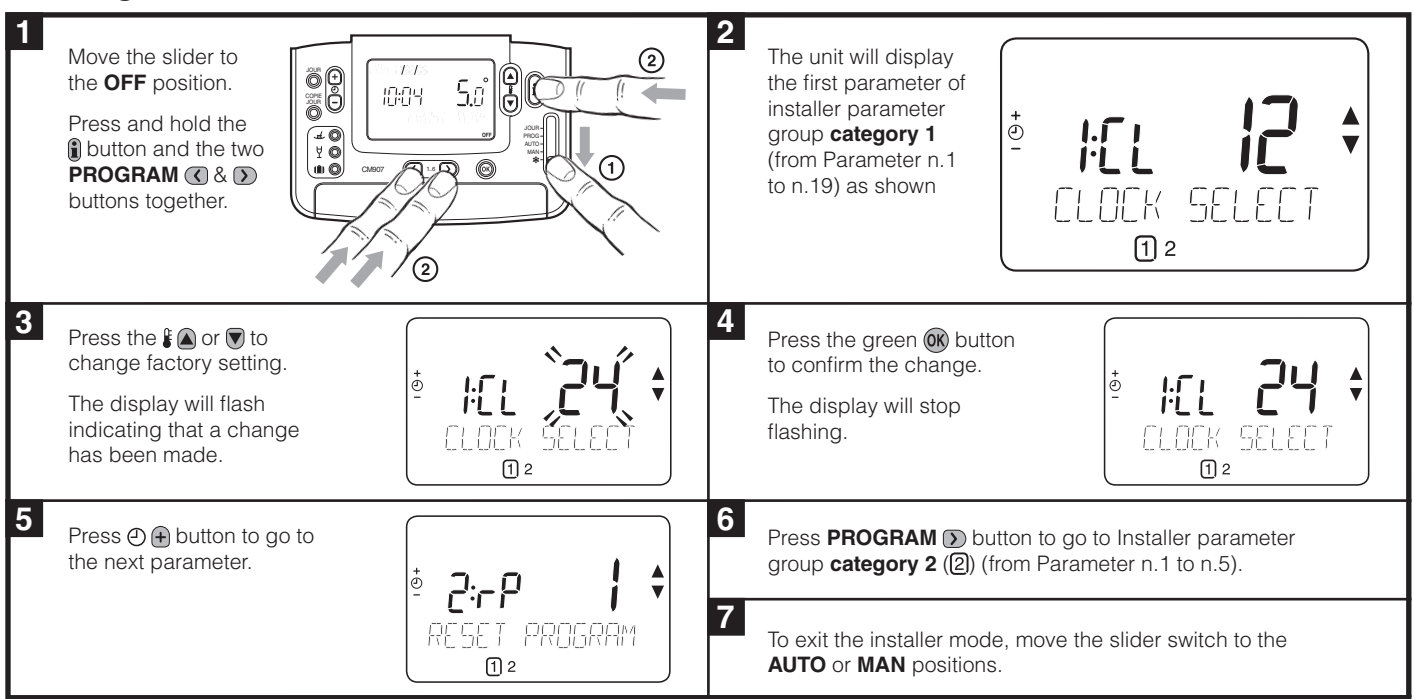